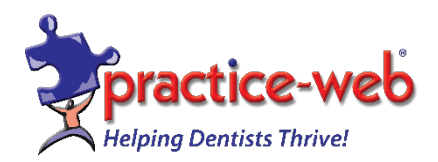

Dear Valued Client,

## Update Instructions for Practice-Web version 22.3

1. If you are using Windows 10 version 1904 or older, you may need to install the DotNet Framework 4.5.2 separately on all computers before upgrading Practice-Web. <u>Click here for a link to download the DotNet Framework 4.5.2</u>.

2. Close Practice-Web Dental on all workstations except the main computer (server).

3. Create a backup from the "Manage" module and save it to an external drive.

4. While in Practice-Web Dental, select the "Help" menu and click on "Update."

5. From the "Update" dialog, change or enter the Update Code as **PWMTC223**.

6. Click on "Check for Updates" then click on "Download."

7. After the download is complete, you will receive the message "Download successful, click on the OK button." Practice-Web Dental will close itself.

8. Call 1-800-845-9379 option 2 for the password.

9. Keep clicking on the "Next" buttons until you reach "Finish" and then click on the "Finish" button.

10. Start Practice-Web Dental (server only). When asked to convert the database from the previous version to the new version, click on the "OK" button.

11. WAIT until the message that the database conversion is successful, then click on the "OK" button.

12. Now go to each workstation and start Practice-Web Dental. The software will state that you are trying to run an older version but your database is currently running a newer version. Click on the "OK" button. Then enter the same password and click on "OK." Follow the prompts until the "Finish" button.

On your desktop, you will see an icon titled "WhatsNewInVersion22x.PDF" Double-click on the file name or on that icon to view the new features. Please note that CDT 2023 codes and ADA 2019 claim form are included in this version. Go to List Menu, Procedure Codes then click on Tools followed by Run Now. If you have any questions or need help, please call <u>1-800-845-9379</u>, Option 2.

Warm regards,

Practice-Web Support

**Internal Claim Forms include ADA 2019 Claim Form**: Click on Setup Menu and select Family/Insurance then Claim Forms. The original claim form templates that come with Practice-Web cannot be deleted.

| Claim Forms                                                                               |      |                      |         |        | ? ×                                                        |  |  |  |  |
|-------------------------------------------------------------------------------------------|------|----------------------|---------|--------|------------------------------------------------------------|--|--|--|--|
| Internal forms cannot be edited or printed.<br>Copy the form over to a custom form first. |      |                      |         |        |                                                            |  |  |  |  |
| Internal Claim Forms                                                                      |      | Custom Cla           | im Form | 5      | Set Default                                                |  |  |  |  |
| ClaimForm                                                                                 |      | ClaimForm            | Default | Hidden |                                                            |  |  |  |  |
| HCFA-1500                                                                                 |      | ADA 2002             |         | ~      | Reassign                                                   |  |  |  |  |
| 1500_02_12                                                                                |      | Denti-Cal            |         |        | Reassign all insurance plans that use the                  |  |  |  |  |
| 1500                                                                                      |      | ADA 2000             |         |        | selected claim form at the left to the claim<br>form below |  |  |  |  |
| UB04                                                                                      |      | HCFA-1500            |         |        | Tom Delow                                                  |  |  |  |  |
| ADA 2012                                                                                  |      | HCFA-1500 preprinted |         |        | ~                                                          |  |  |  |  |
| ADA 2019                                                                                  |      | ADA 2006             |         |        | Bressier                                                   |  |  |  |  |
| ADA 2018                                                                                  |      | HCFA 1500 New        |         |        | Reassign                                                   |  |  |  |  |
| ADA 2000                                                                                  |      | Healthy Family       |         |        |                                                            |  |  |  |  |
| ADA 2002                                                                                  |      | UB04                 |         |        |                                                            |  |  |  |  |
| ADA 2006                                                                                  | Сору | ADA 2012             |         |        |                                                            |  |  |  |  |
| HCFA-1500 preprinted                                                                      |      | 1500_02_12           |         |        |                                                            |  |  |  |  |
| ADA 2012_J430D                                                                            |      | ADA 2018             |         |        | Custom Claim Form Ontions                                  |  |  |  |  |
| Denti-Cal                                                                                 |      | ADA 2019             | X       |        | Custom Claim Form Options                                  |  |  |  |  |
|                                                                                           |      |                      |         |        | Add Export                                                 |  |  |  |  |
|                                                                                           |      |                      |         |        | Delete                                                     |  |  |  |  |
|                                                                                           |      |                      |         |        | Duplicate                                                  |  |  |  |  |
|                                                                                           | ,    |                      |         | v      | Close                                                      |  |  |  |  |

**Custom Claim Forms**: Claim forms that can be customized, duplicated, imported, exported, or deleted.

## Set a Default Claim Form for New Insurance Plans

The default claim form is used with the Insurance Plan when a new insurance plan is created. Copy Internal Claim Form to Custom Claim Forms then highlight the claim form. Click **Set Default**. An X will appear in the Default column next to the claim form name.

## **Reassign Claim Forms**

If a new claim form is replacing an existing one, you can easily assign the new claim form to all insurance plans that use the old form.

- 1. In the Custom Claim Forms list, highlight the old form (ADA 2012).
- 2. Click the Reassign dropdown and select the new form (ADA 2019). Click Reassign.

| Custom Clai          | m Forms | 5      | Set Default                                  |
|----------------------|---------|--------|----------------------------------------------|
| ClaimForm            | Default | Hidden |                                              |
| ADA 2002             |         | ~      | Reassign                                     |
| Denti-Cal            |         |        | Reassign all insurance plans that use the    |
| ADA 2000             |         |        | selected claim form at the left to the claim |
| HCFA-1500            |         |        | Tom Delow                                    |
| HCFA-1500 preprinted |         |        | ADA 2019 (default)                           |
| ADA 2006             |         |        |                                              |
| HCFA 1500 New        |         |        | Reassign                                     |
| Healthy Family       |         |        |                                              |
| UB04                 |         |        |                                              |
| ADA 2012             |         |        |                                              |
| 1500_02_12           |         |        |                                              |
| ADA 2018             |         |        | Custom Claim Farm Onlines                    |
| ADA 2019             | Х       |        | Custom Claim Form Options                    |